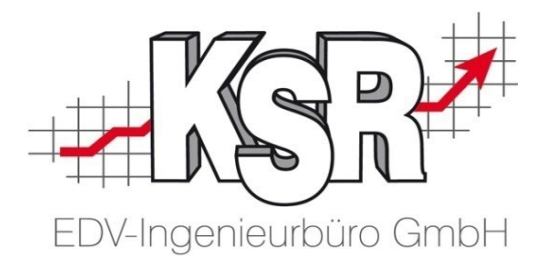

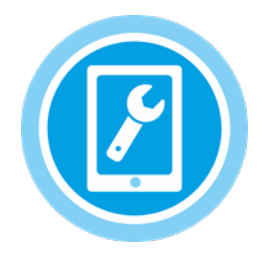

# Android Google-Tablet MOW im Chrome-Browser als Startseite einrichten

#### Inhalt

| 1. | Optimaler Browser                  | .2 |
|----|------------------------------------|----|
| 2. | IP-Adresse des Servers bereitlegen | .2 |
| 3. | MOW als Startseite einrichten      | .2 |
| 4. | URL von MOW eingeben               | .3 |

Diese Beschreibung bezieht sich auf das Betriebssystem Android von Google

Android Google-Tablet MOW im Chrome-Browser als Startseite einrichten

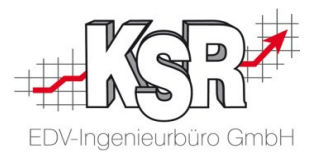

### 1. Optimaler Browser

KSR empfiehlt als Browser Chrome, den Standardbrowser von Google, da die KSR-Programme auf diesen Browser optimal abgestimmt sind.

Sollte er noch nicht auf dem Tablet vorhanden sein, installieren Sie ihn bitte.

Im Folgenden wird Schritt für Schritt erläutert, wie Sie MOW als Startseite einrichten, die automatisch mit dem Öffnen von Google Chrome angezeigt wird.

### 2. IP-Adresse des Servers bereitlegen

Hinweis: Die IP-Adresse des Servers benötigen Sie zur Eingabe der Webadresse von MOW.

Sie erhalten Sie von Ihrem EDV-Berater oder vom KSR-Support.

### 3. MOW als Startseite einrichten

- **Hinweis:** Bitte erstellen Sie für MOW keine Verknüpfung auf dem Desktop Ihres Tablets. Aus MOW heraus müssen Tabs geöffnet werden (z. B. AX oder DAT) und das Öffnen über die Verknüpfung kann sich fehlerhaft auswirken.
- 3.1 Öffnen Sie Google Chrome

| G Google x +<br>← → C https://www.google.com | m 🖈 📢                                                                                                    | 3.2 | Öffnen Sie die Auswahl "Google<br>Chrome anpassen und einstellen". |
|----------------------------------------------|----------------------------------------------------------------------------------------------------|-----|--------------------------------------------------------------------|
| Uber Google Store<br>Google<br>*             | Neuer Tab   Neuer Inkognito-Tab   Lesezeichen   Zuletzt geöffnete Tabs   Verlauf   Downloads   Teilen   Auf Seite suchen   Zum Startbildschirm zufügen   Desktopwebsite   Einstellungen   Hilfe & Feedback | 3.3 | Öffnen Sie die Einstellungen des<br>Browsers.                      |

Android Google-Tablet MOW im Chrome-Browser als Startseite einrichten

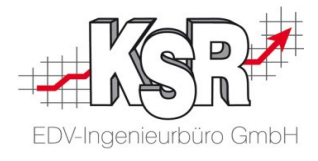

#### 3.4 Öffnen Sie die Grundeinstellungen.

| ← Einstellungen Ø                                                                                                    |
|----------------------------------------------------------------------------------------------------|
| Melden Sie sich an, um Ihre Lesezeichen, Ihren Verlauf, Ihre Passwörter<br>und andere Einstellungen auf allen Ihren Geräten aufzurufen. |
| Grundeinstellungen                                                                                                    |
| Suchmaschine<br>Google                                                                                                    |
| Passwörter                                                                                                    |
| Zahlungsmethoden                                                                                                    |
| AutoFill-Einstellungen                                                                                                    |
| Benachrichtigungen                                                                                                    |
| Startseite 🗨                                                                                                    |
| Erweitert                                                                                                    |
| Datenschutz                                                                                                    |
| Bedienungshilfen                                                                                                    |

3.5 Aktivieren Sie die Startseite.

#### 4. URL von MOW eingeben

4.1 Nachdem Sie die Startseite aktiviert haben, können Sie die voreingestellte Webadresse von Google überschreiben.

| Startseite<br>An                            | - |
|---------------------------------------------|---|
| Diese Seite öffnen<br>http://www.google.com |   |

- 4.2 Klicken Sie auf "Diese Seite öffnen".
- 4.3 Geben Sie die URL von MOW ein:

http://IP-Adresse des Servers/MOW z. B. <u>http://192.168.6.54/mow</u> Hinweis: Verwendet Ihr Netzwerk bereits https, erfolgt die Weiterleitung automatisch.

**Tipp:** Aktivieren Sie beim Login von MOW "Angemeldet bleiben?", so dass beim erneuten Aufrufen der Website die Anmeldedaten nicht mehr abgefragt werden.

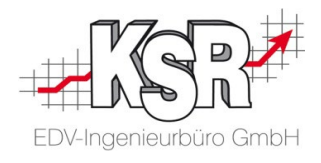

# Kontakt und Support

**KSR EDV-Ingenieurbüro GmbH** Adenauerstraße 13/1 D-89233 Neu-Ulm

Sie erreichen uns **telefonisch** unter +49 (0) 731 / 20 555 - 0

Per Fax unter +49 (0) 731 / 20 555 - 450

## Öffnungszeiten

| Montag - Donnerstag | 08.00 bis | 18.00 Uhr |
|---------------------|-----------|-----------|
| Freitag             | 08.00 bis | 16.30 Uhr |

Erstellen Sie eine Online Support Anfrage (OSA) osa.ksredv.de und wir rufen zurück

Direkt per **E-Mail** info@ksredv.de für alle anderen Fragen und Wünsche

www.KSREDV.de